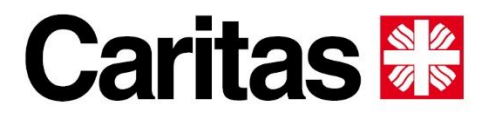

Diözese Bozen-Brixen Diocesi Bolzano-Bressanone Diozeja Balsan-Porsenù

## Anleitung zum Registrieren bei der Mailberatung

**1.** Erster Schritt – anonymisierte Mail anlegen. Dafür auf eines der gelbmarkierten Anbieter klicken und die Mail anlegen.

| Diözese Bozen-Brixen<br>Diocesi Bolzano-Bressanone                                                                      |                                                                                                    |     |
|----------------------------------------------------------------------------------------------------|----------------------------------------------------------------------------------------------------|-----|
| Diozeja Balsan-Porsenù                                                                                                  |                                                                                                    |     |
| 808                                                                                                    |                                                                                                    |     |
|                                                                                                    | HOME ÜBER UNS MITARBEIT SPEND                                                                                                    | EN  |
|                                                                                                    |                                                                                                    |     |
|                                                                                                    |                                                                                                    |     |
| Herzlich Willkommen                                                                                                    |                                                                                                    |     |
| Bevor Sie unsere Mailberatung nutze                                                                                     | n können, embehlen wir Ihnen aus Datenschutzgründen eine Emailadresse zu verwenden oder anzulegen, die keinen Rückschluss auf Ihre Person zulässt           | t   |
| (also weder Vornamen, Nachnamen,                                                                                        | noch Firmennamin enthält). Eine anonymisierte Emailadresse können Sie einfach und schnell bei verschiedenen Anbietern (meist kostenfrei) anlegen. Hie       | ier |
| finden Sie ein naa Reichiele: Gmail: \                                                                                  |                                                                                                    |     |
| mounder die ein pauloeispiele. Onall, i                                                                                 | (ahoo; GMX.                                                                                                    |     |
| Sie erhalten anschliebund den Inhalt                                                                                    | iehoo; GMX.<br>der Antwort av lihre (neu erstellte) Emailadresse. Sobald Sie die Emailadresse erstellt haben, können Sie untenstehendes Formular verwenden. |     |
| Sie erhalten anschliebund den Inhalt                                                                                    | (ahoo; GMX.<br>der Antwort av livre (neu erstellte) Emailadresse. Sobald Sie die Emailadresse erstellt haben, können Sie untenstehendes Formular verwenden. |     |
| Sie erhalten anschlieb nd den Inhalt                                                                                    | iehoo; GMX.                                                                                                    |     |
| Sie erhalten anschliesond den Inhalt                                                                                    | iehoo; GMX.                                                                                                    |     |
| Sie erhalten anschliebend den Inhalt<br>Ernall<br>Betreff                                                               | (ahoo; GMX.                                                                                                    |     |
| Sie erhalten anschliebend den Inhalt<br>Ernall<br>Betreff                                                               | iehoo; GMX.                                                                                                    |     |
| Sie erhalten anschliebend den Inhalt Email Betreff Ihre Nachricht                                                       | iehoo; GMX.                                                                                                    |     |
| Sie erhalten anschließerber<br>Sie erhalten anschließerber<br>Ernall<br>Betreff<br>Ihre Nachricht                       | (ahoo; GMX.                                                                                                    |     |
| Sie erhalten anschließerber Uffahr, fr<br>Sie erhalten anschließerber den Inhalt<br>Ernall<br>Betreff<br>Ihre Nachricht | iehoo; GMX.                                                                                                    |     |
| Sie erhalten anschließerbeiter Uffahr, fr<br>Ernall<br>Betreff<br>Ihre Nachricht                                        | fahoo, GMX.                                                                                                    |     |
| Sie erhalten anschließerbeiter Uffahr, fr                                                                               | fanoo; GMX.                                                                                                    | 1   |
| SEENDEN                                                                                                    | fahoo; GMX.                                                                                                    | ĥ   |

**2. Zweiter Schritt - Anfrage senden:** hierfür die neue, anonymisierte Mail in die im Formular vorgesehene Zeile "E-Mail" eintragen, Betreff und Nachricht einfügen und Nachricht absenden.

**3. Dritter Schritt – Diese Mailbox kontrollieren** und auf den Link im roten Kreis klicken; anschließend wird man aufgefordert, sich mit Mail und einem Passwort zu registrieren. Passwort und Mail notieren!

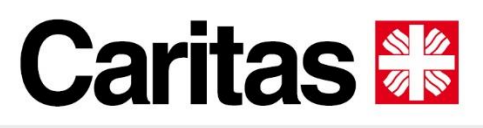

Diözese Bozen-Brixen Diocesi Bolzano-Bressanone Diozeja Balsan-Porsenù

| ÷                                                                                                   | J U Ľ :                                                         |                                                                                                    |
|----------------------------------------------------------------------------------------------------|-----------------------------------------------------------------|----------------------------------------------------------------------------------------------------|
| Willkommens-E-Mail                                                                                  | l für                                                           |                                                                                                    |
| Telefonseelsorge Ca<br>Bozen-Brixen Postain ar                                                      | ritas Diözese 🛛 🏠                                               | Anmelden bei Telefonseelsorge Caritas Diözese Bozen-Brixen<br>Zur Agentenanmeldung wechseln >                                                          |
| Telefonseelsorge C                                                                                  | a 23:41 ⓒ ← :                                                   | E-Mail                                                                                                    |
| Willkommen bei der Telefonsee<br>Bozen-Brixen. Klicken Sie auf de<br>Passwort zu erstellen und sich | elsorge Caritas Diözese<br>en Link unten, um ein<br>anzumelden. | Kennwort                                                                                                    |
| https://caritas6582.zendesk.co<br>CoNiqbDKIUF08n8I20ibvDk9z/                                        | m/verification/ticket/                                          | Kennwort vergessen? Anmelden                                                                                                    |
| www.caritas.bz.it www.facebook.cor<br>Datenschutzerklärung / Informativa                            | m/caritas.bz.it<br>privacy                                      | Sie haben eine Support-E-Mail an uns gesendet? <u>Kennwort anfordern</u><br>Neu bei Telefonseelsorge Caritas Diözese Bozen-Brixen? <u>Registrieren</u> |
| Caritas 🔡                                                                                           |                                                                 |                                                                                                    |
| Diese E-Mail ist ein Service von Telef<br>Bozen-Brixen.                                             | fonseelsorge Caritas Diözese                                    | Emailadresse und Passwort eingeben, um im                                                                                                    |
|                                                                                                    |                                                                 | Postfach die Mails der Telefonseelsorge lese                                                                                                    |

**4.** Jede weitere Mail wird mit einer #Nummer in der Mailbox landen. Einfach auf die Zahl klicken und sich wie oben verbinden, um die Antworten und Nachrichten lesen zu können.

zu können.

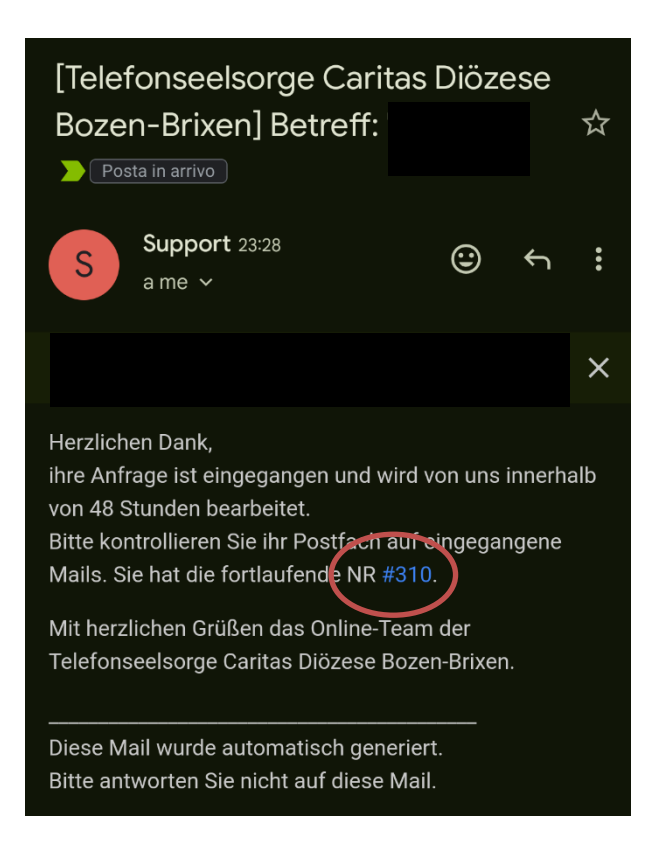